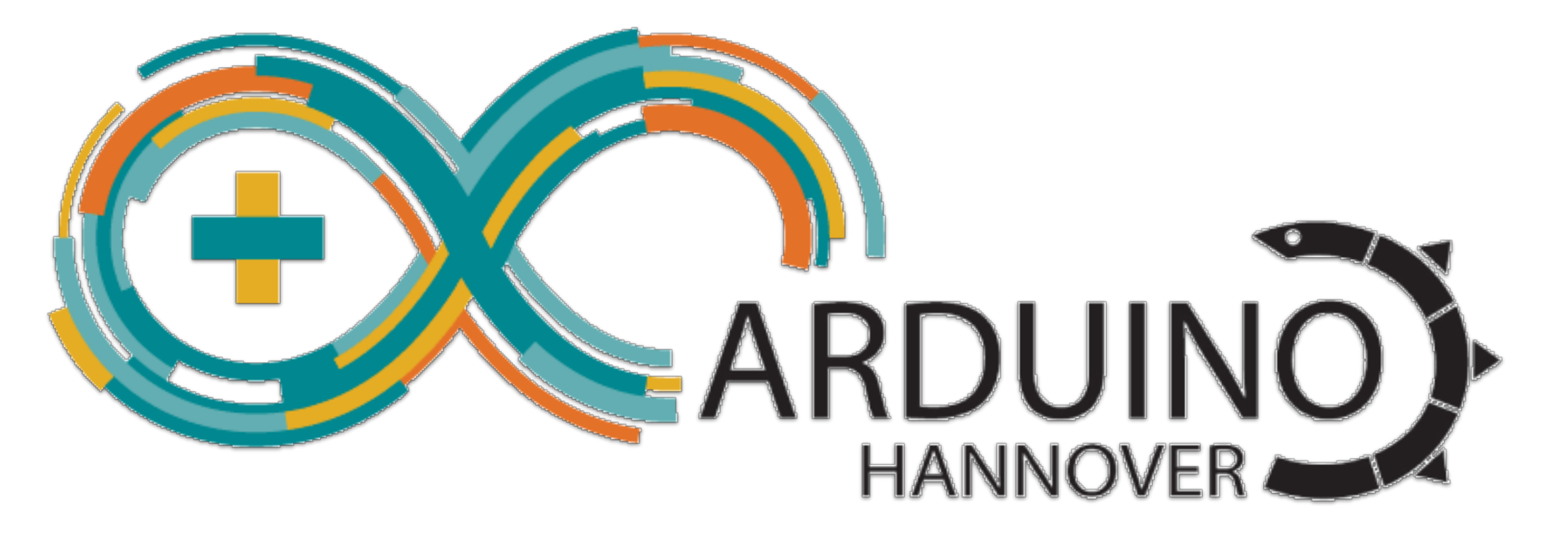

### ESP32 Arduino Workshop

Helmut Tschemernjak Arduino-Hannover www.arduino-hannover.de

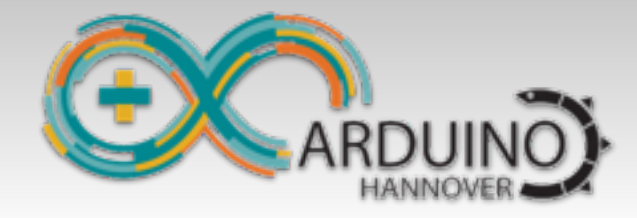

Installation

# Installation von Arduino

#### Arduino installieren

Hier laden: https://www.arduino.cc/en/Main/Software

#### Software für ESP32

https://github.com/espressif/arduino-esp32/blob/master/docs/arduinoide/windows.md

Git installieren: <u>https://git-scm.com/download/win</u> (alle Defaults übernehmen)

#### Clone vom arduino-esp32.git

Git Repro gemäß Anleitung laden

get.exe ausführen (Tools werden geladen)

"CP210x"-Treiber von Silicon Labs installieren (Windows)

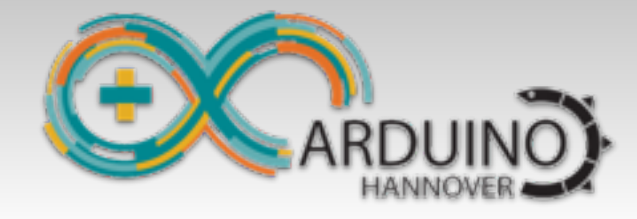

**Exception Decoder** 

# **ESP** Exception Decoder

#### Zeigt Zeile vom Crash an

Einfach die Backtrace-Zeile vom Serial Monitor in das Fenster "ESP Exception Decoder" kopieren. Funktioniert für ESP und ESP32

Tools Help

| Auto Format<br>Archive Sketch<br>Fix Encoding & Reload<br>Serial Monitor<br>Serial Plotter                                                                                                    | ೫T<br>ひ೫M<br>ひ೫L |
|----------------------------------------------------------------------------------------------------|------------------|
| WiFi101 Firmware Updater                                                                                                    |                  |
| ESP Exception Decoder                                                                                                    |                  |
| Board: "ESP32 Dev Module"<br>Flash Mode: "QIO"<br>Flash Frequency: "80MHz"<br>Flash Size: "4MB (32Mb)"<br>Partition Scheme: "Default"<br>Upload Speed: "921600"<br>Core Debug Level: "None"<br>Port<br>Get Board Info |                  |
| Programmer: "Atmel EDBG"<br>Burn Bootloader                                                                                                    | ۲                |
|                                                                                                    |                  |

Decoding 4 results 0x40080f3a: startTimer() at /Users/.../arduino-esp32.cpp line 357 0x40081051: Timeout::restart() at /Users/./arduino-mbed.cpp line 300 0x400d120b: Timeout::attach\_us(Callback, long) at arduino-mbed.h line 386 0x40081801: \_\_timerISR at esp32-hal-timer.c line 173

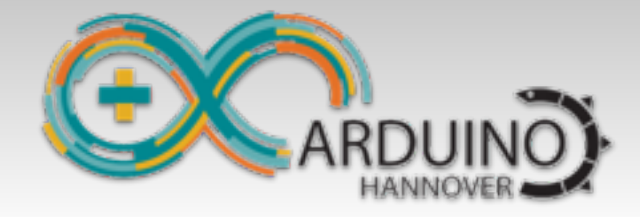

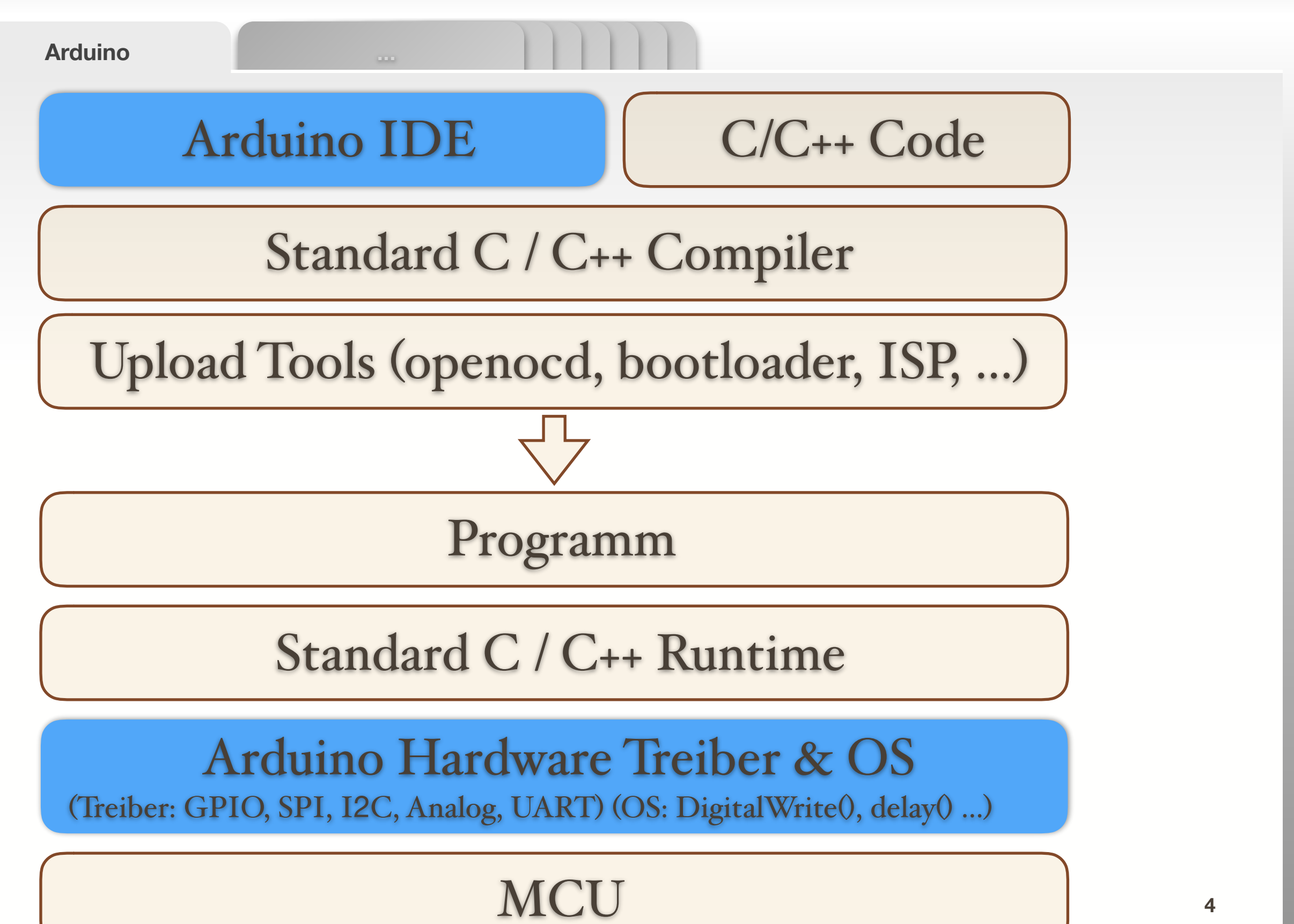

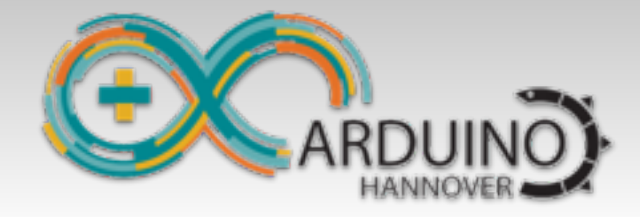

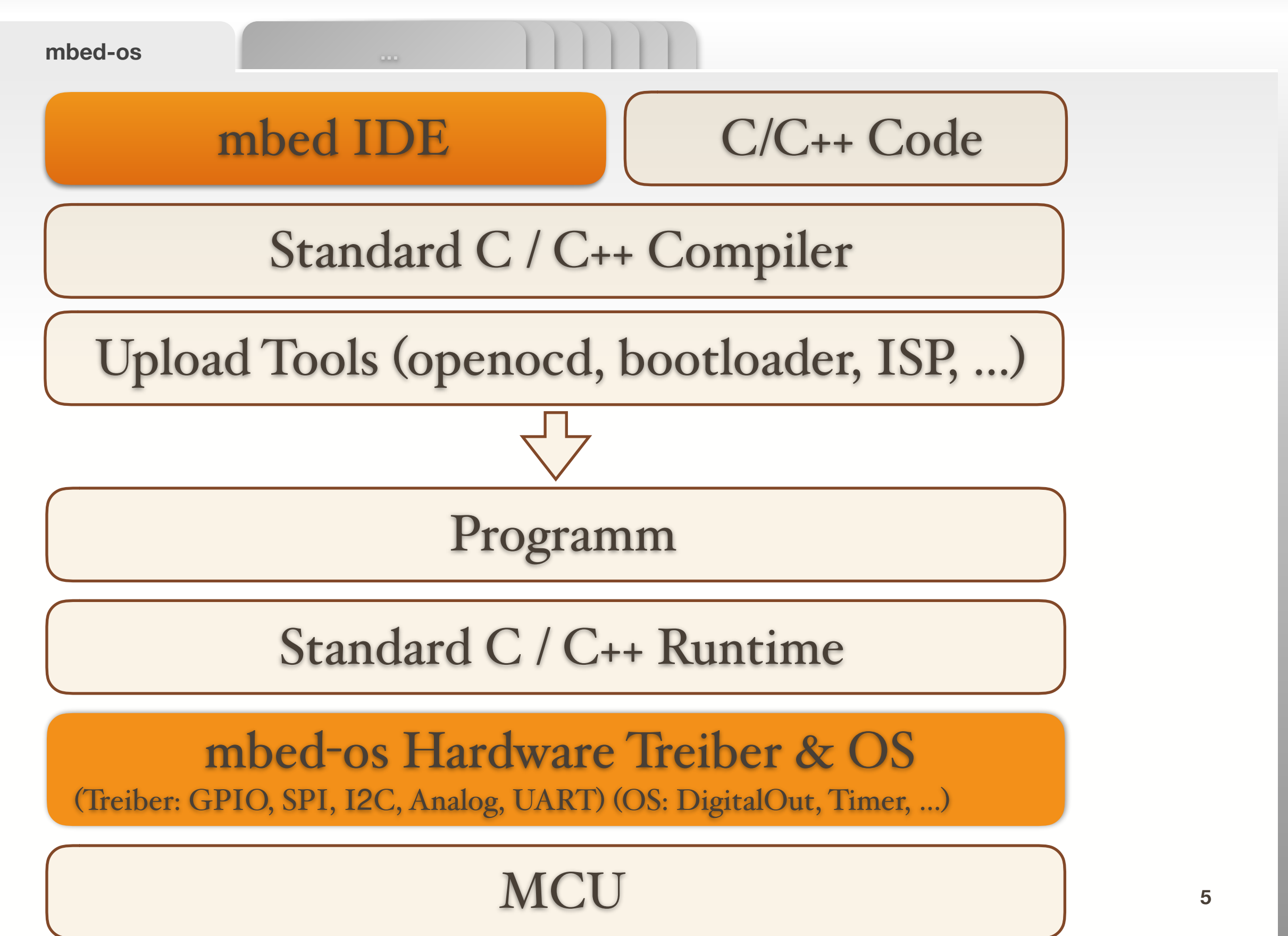

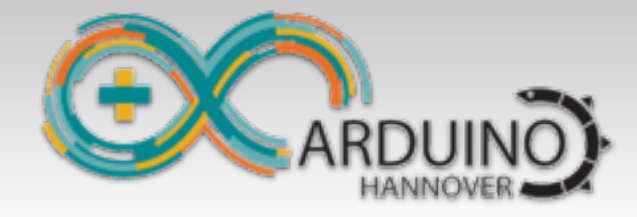

| Prou | ram | rnier | en |
|------|-----|-------|----|
|      |     |       |    |

Lernen

#### C/C++ Programmieren lernen

Windows, Mac, Linux, Arduino, mbed, PI, identisch immer C/C++

#### **Embedded Spezialitäten**

GPIO, SPI, I2C, UART usw. ist auch immer gleich

APIs zwischen Arduino und mbed sind natürlich unterschiedlich

#### Debugger

GDB, OpenOCD ist auch wieder identisch

#### **Tipp von mir**

Einfach mal ein kleines Programm unter Windows in C/C++ schreiben, da gibt es gute Entwicklungsumgebungen mit Debugger. Die getesteten Funktionen dann einfach in Arduino übernehmen. 6

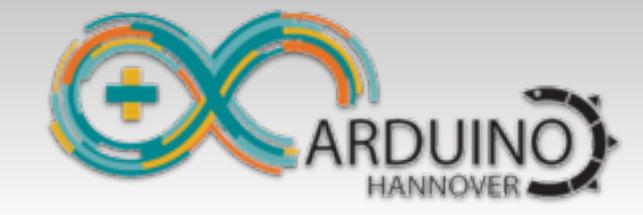

Arduino - mbed-os

## Arduino OS versus mbed-os

|                              | Arduino                                                               | mbed-os                                                    |
|------------------------------|-----------------------------------------------------------------------|------------------------------------------------------------|
| Pin 2 LED an:                | pinMode(2, OUTPUT);<br>digitalWrite(2, HIGH);                         | DigitalOut led(2);<br>led = 1;                             |
| Pin 2 abfragen:              | if (digitalRead(2) == HIGH)                                           | if (led)                                                   |
| Sekunde warten:              | delay(1000);                                                          | wait_ms(1000);                                             |
| Interrupt Pin 3:             | <pre>pinMode(3, INPUT); attachInterrupt(3, &amp;func, FALLING);</pre> | InterruptIn intr(3);<br>intr.fall(callback(&func));        |
| Sleep:                       |                                                                       | <pre>sleep(); oder deepsleep();</pre>                      |
| (Abgelaufene Zeit)<br>Timer: | Reboot bei millis() D21, 49 Tage<br>Probleme bei micros() D21, ESP32  | Timer t;<br>t.start();<br>t.read_ms(); // oder us(), sec() |
| Timeout in 200 ms:           | C C C C C C C C C C C C C C C C C C C                                 | Timeout t;<br>t.attach(callback(&func), 200);              |

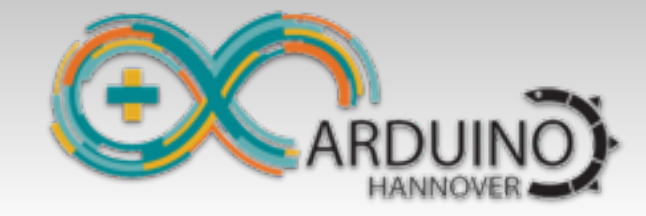

**Neue Funktionen** 

### Neue Funktionen per Arduino-mbed-APIs

### sleep();

Legt den Prozessor bis zum nächsten Interrupt schlafen

#### deepsleep();

Schlafmodus mit geringstem Energieverbrauch

pause(millis); (nutzt ESP lightsleep, 0,8 mA, alles bleibt erhalten)

### Timeout t;

Beliebige Timer, welche eine Funktion nach einer gewissen Zeit aufrufen

#### Weitere mbed-kompatible APIs

DigitalIn, DigitalOut, DigitalInOut, SPI, InterruptIn, Timer

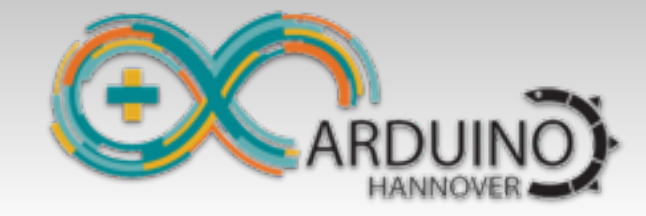

**Neue Funktionen-2** 

# Weitere schöne Funktionen

### RTCInit(\_\_DATE\_\_, \_\_TIME\_\_);

Initialisiert die RTC Uhrzeit beim Einspielen eines neuen Programms

### dprintf("Hello World");

Ein "print"-Befehl mit Zeitstempel, Ausgabe auf den Serial Monitor mit automatischem Zeilenende:

18:13:51.494086 ESP32: Rev: 1, 240 MHz, IDF(v3.1) 18:13:51.522698 Power: 3.30V (ADC: 3335 Vref: 1.121)

rprintf(): ohne Zeitstempel, ohne Newline

#### dump("Message",void \*buffer, int length);

18:14:01.784660 dump("Message", 0x3ffdb8ca, 32 bytes) 3ffdb8ca: 54 68 65 20 73 65 72 76 65 72 20 66 65 65 6c 73 The serv er feels 3ffdb8da: 20 76 65 72 79 20 67 6f 6f 64 20 74 6f 64 61 79 very go od today

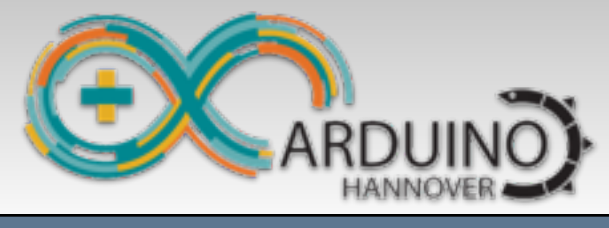

| Beispiel                | Funktion                                                                                              |
|-------------------------|----------------------------------------------------------------------------------------------------|
| Blinky:                 | Periodisches Blinken einer LED                                                                        |
| BlinkyEnhanced:         | Timergesteuertes Blinken einer LED                                                                    |
| BlinkyEnhanced_C++:     | Timergesteuertes Blinken einer LED (in C++)                                                           |
| CPUBench:               | Misst die Float- und Integer-CPU-Leistung                                                             |
| ESP32AsyncHTTPClient:   | Einfaches HTTP-Clientprogramm. (Async HTTP GET/POST)                                                  |
| ESP32BlinkyDeepSleep:   | Beispiel (geringer Energiebedarf); blinkt alle 10 Sek.                                                |
| ESP32FrequencyThrottle: | MCU-Prozessortaktung auf 160, 80, 40, oder 2 MHz herabsetzen                                          |
| ESP32MQTTClient:        | Stellt eine WiFi-Verbindung zu einem MQTT-Broker her                                                  |
| ESP32RadioShuttleMQTT:  | RadioShuttle MQTT-Gateway – Empfängt Daten von Knoten und<br>leitet diese an einen MQTT-Broker weiter |
| HelloWorld:             | Einfaches Ausgabebeispiel; erläutert "printf"-Optionen                                                |
| PropertyEditor:         | Programm zum Setzen von Einstellungen (Properties)                                                    |
| PropertyTest:           | Properties, z. B. Strings und Nummernwerte lesen/speichern                                            |
| TimerTest:              | Beispiel, welches mehrere asynchrone Timer aufruft                                                    |
| RadioTest:              | Einfacher RadioShuttle Server und Client                                                              |
| PMSensorRadio:          | LoRa-Umweltsensor; misst periodisch die Staubkonzentration                                            |
| RTC3231Calibration:     | Kalibrierungswerkzeug für die RTC des "ECO Power"-Boards                                              |

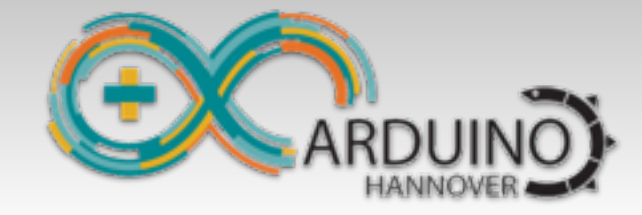

**RTOS** 

# ESP32: Mehrere Tasks per RTOS

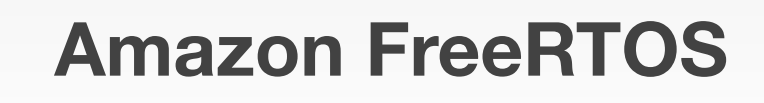

**Zweiter Prozessor** 

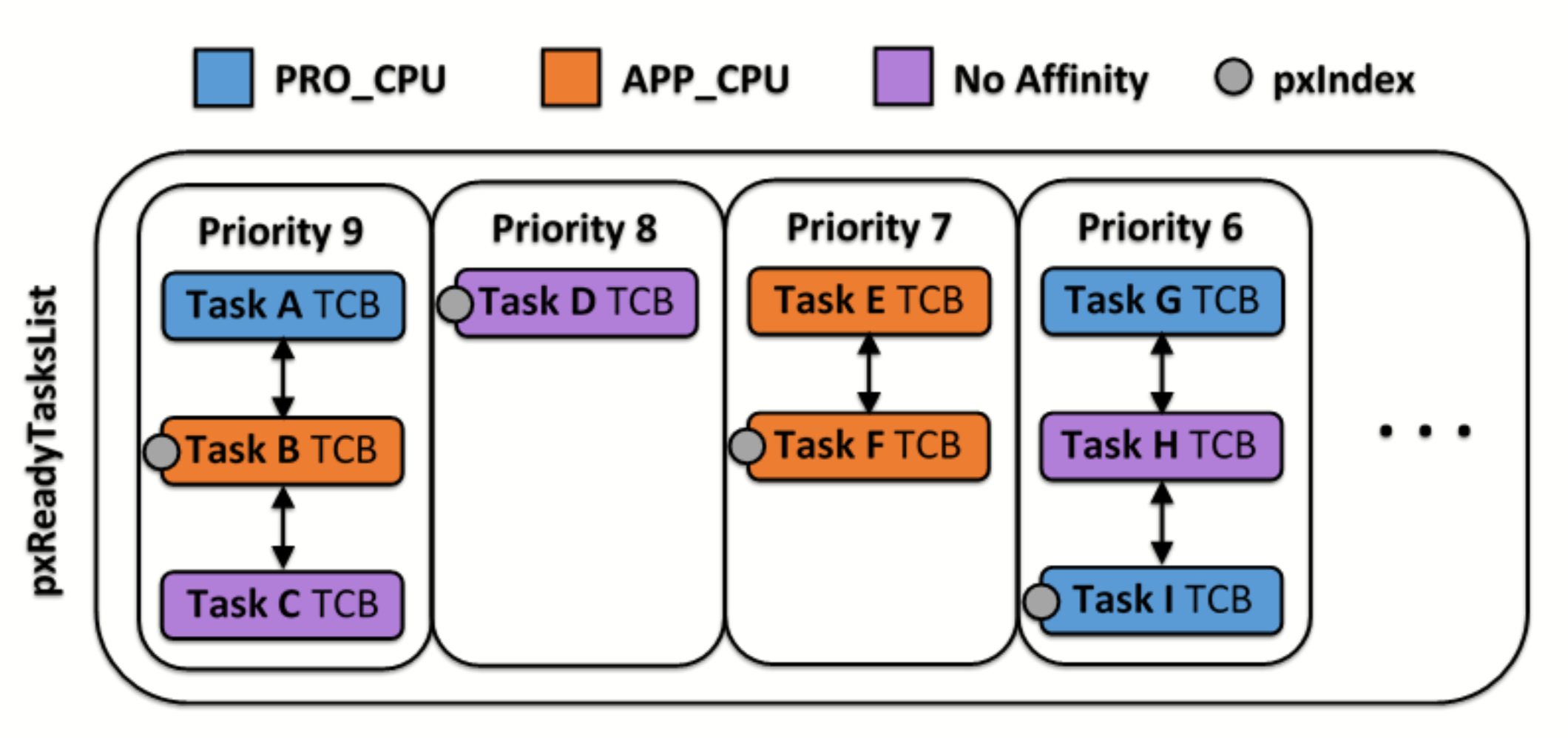

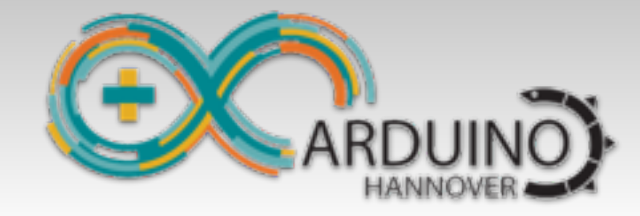

**RTOS** 

# ESP32: Mehrere Tasks per RTOS

#### Vorteile

Verschiedene Tasks können die beiden Cores ausnutzen Expressif nutzt das intern für WiFi usw.

Einfach mehrere Tasks aktivieren, à la loop2(), loop3, loop4()

#### Nachteile

Nicht auf anderen Arduino Plattformen nutzbar (nur ESP32) Arduino ist nicht multitaskingfähig, Beispiel:

- zwei Tasks nutzen gleichzeitig Serial.print-> Crash
- zwei Talks nutzen gleichzeitig die String() Klasse -> Crash (später)
- zwei Talks nutzen gleichzeitig GPIO (pinMode, digitalRead, ...) -> Fehler
- Arduino/C/C++ ist nicht "thread-safe", daher vorsichtig verwenden

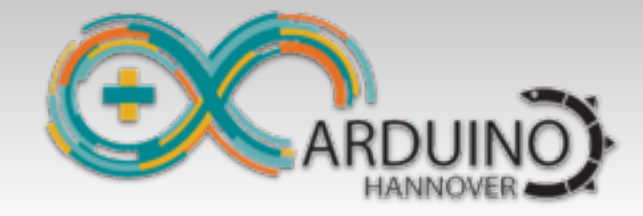

**Properties** 

# Permanentspeicher für Einstellungen

### **OTP-Speicher**

kann nur einmalig programmiert werden

#### **Flash-Speicher**

speichert Daten, die erhalten bleiben sollen (non-volatile)

#### **RAM-Speicher**

hier können Property-Daten, während das Programm läuft, gespeichert werden

Das ist interessant für die WiFi-SSID, Kennwort, MQTT-Server-URL, ADC\_VREF, LoRa-Server-ID usw. Einmal gesetzt bleibt es erhalten.

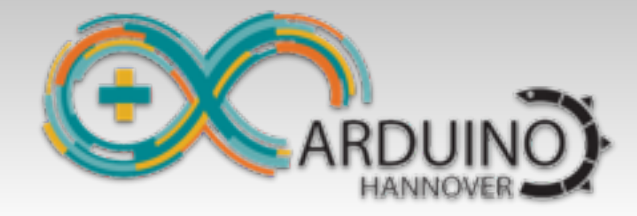

**Properties** 

# Arduino Property Editor

/dev/cu.SLAB\_USBtoUART

Send

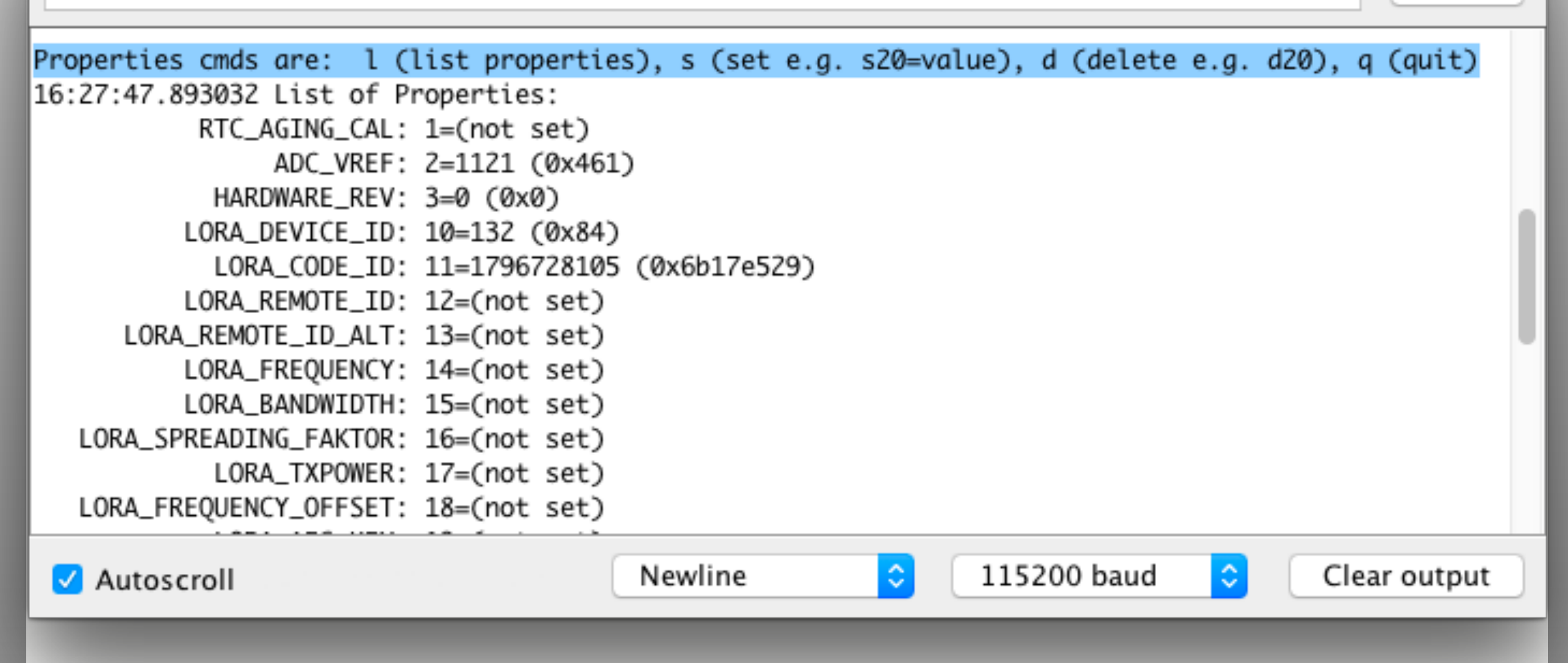

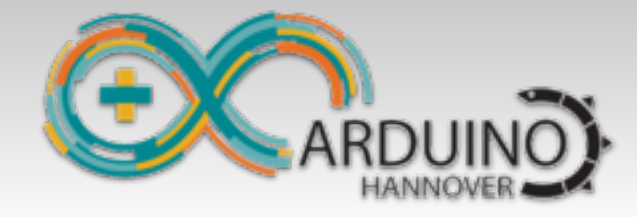

Übungen

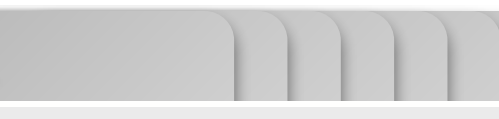

# Aufgaben – Allgemein

### Blinky laufen lassen

Vor dem Programmieren: User-Taste halten, einmal "Reset" drücken Nach dem Programmieren: Reset drücken

### BlinkyEnhanced

Erst mal laufen lassen, erste LED blinkt jede Sekunde Zweite LED dazu programmieren, soll 5 mal pro Sekunde blinken

### HelloWorld

Ausgabebeispiele von "dprintf" ansehen und verstehen

### PropertyEditor

WiFi einstellen: SSID: Computerwurgstaat Kennwort: no\_na...

### **ESP32AsyncHTTPClient**

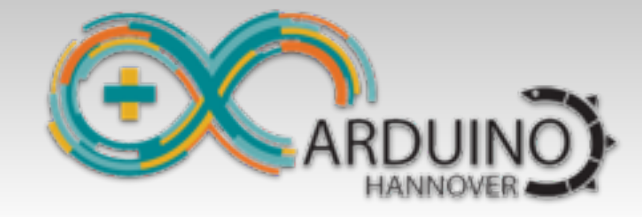

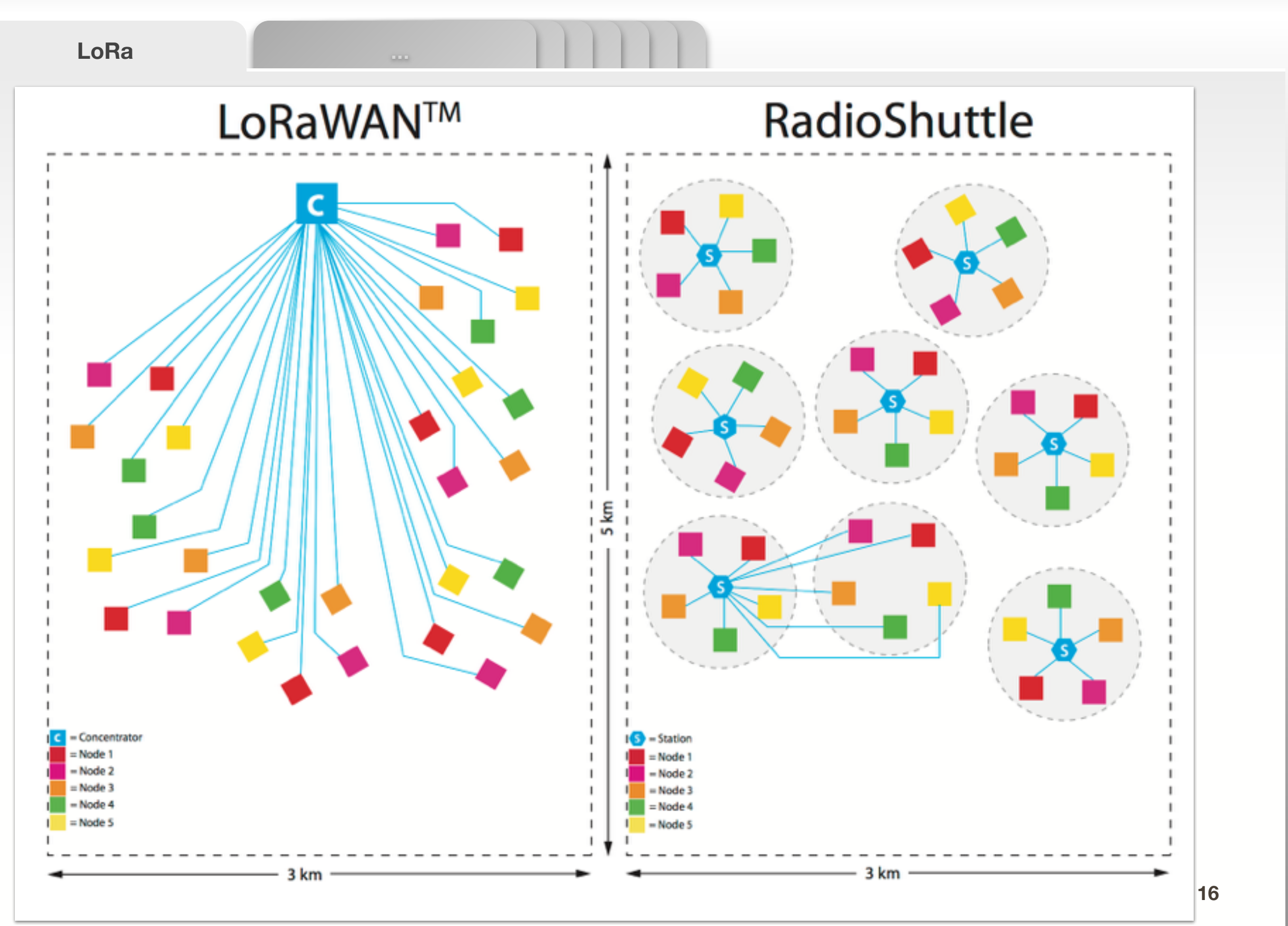

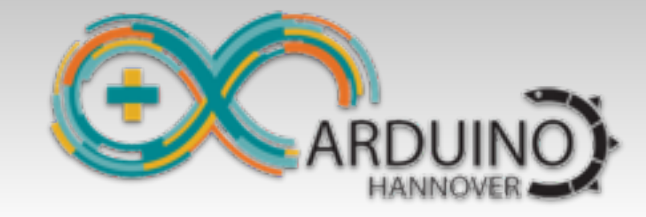

**RadioShuttle** 

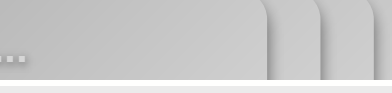

## Einfaches Netz mit Station und Knoten

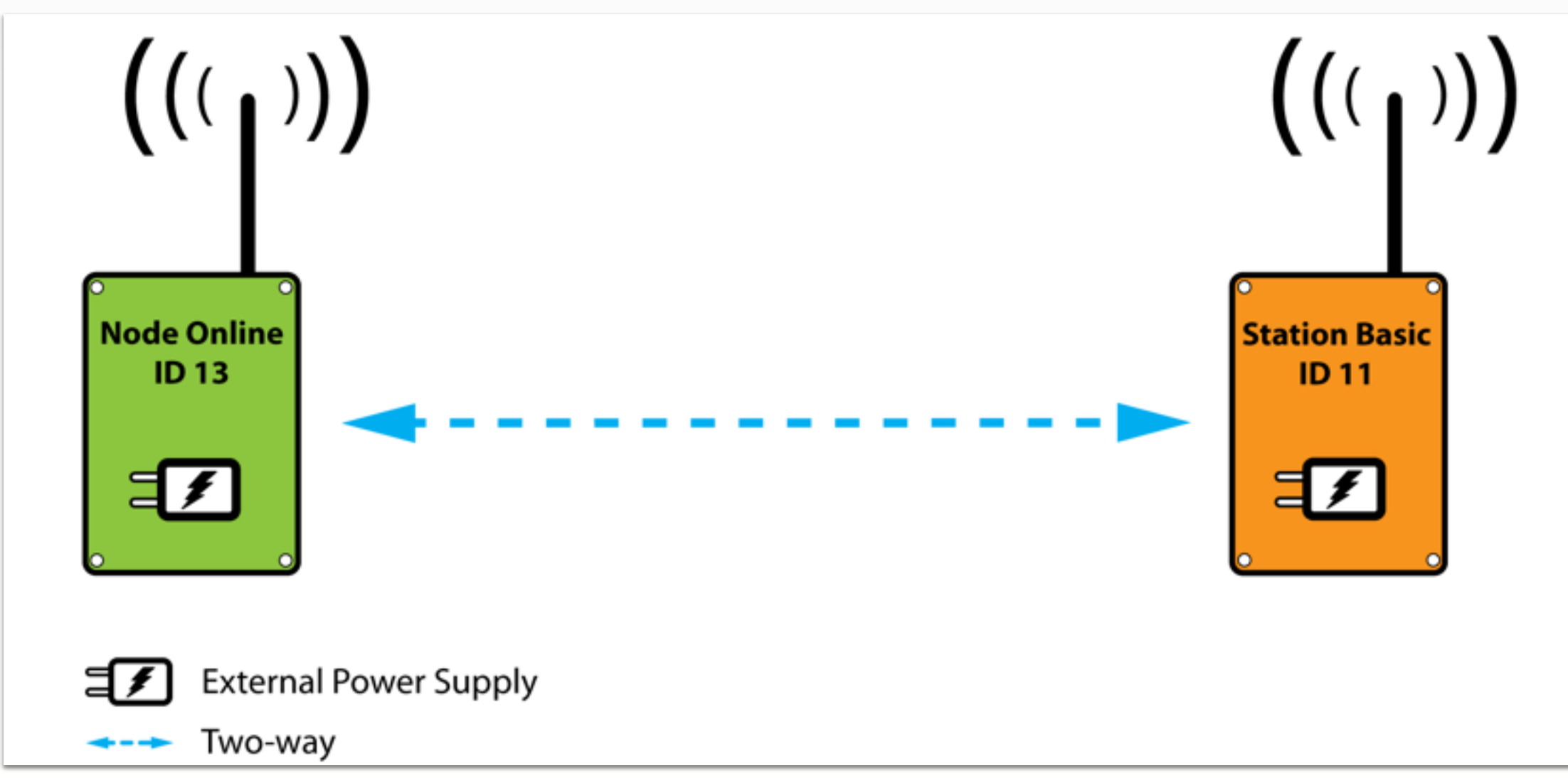

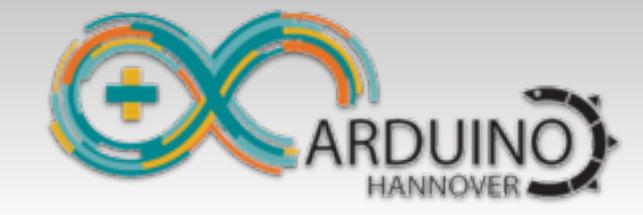

RadioShuttle

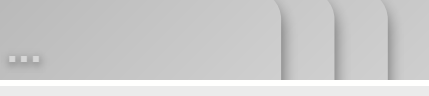

## Netz mit Station und 2 Knoten (online/offline)

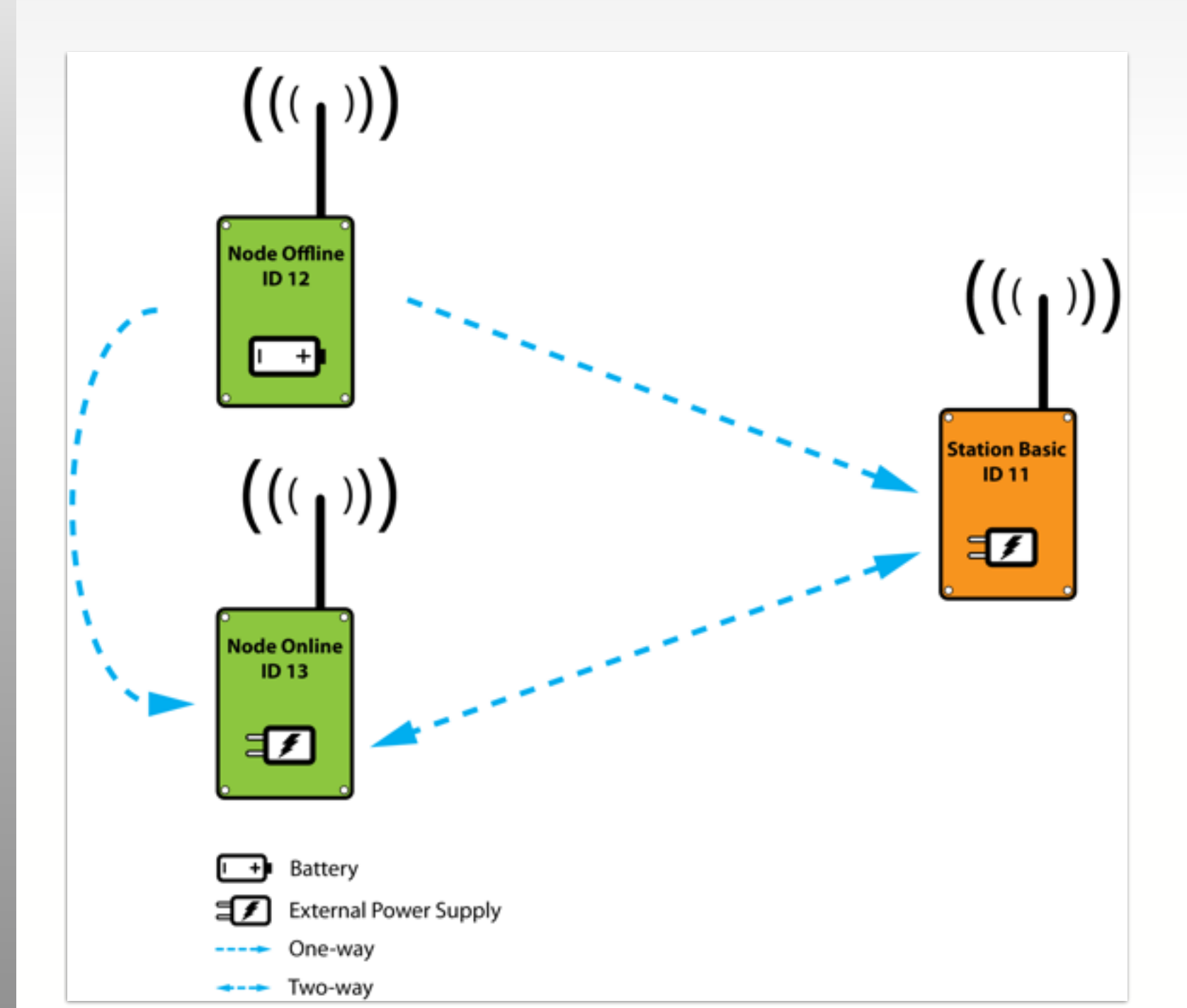

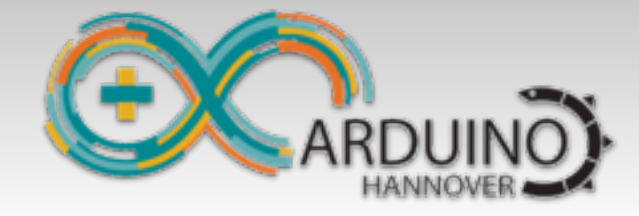

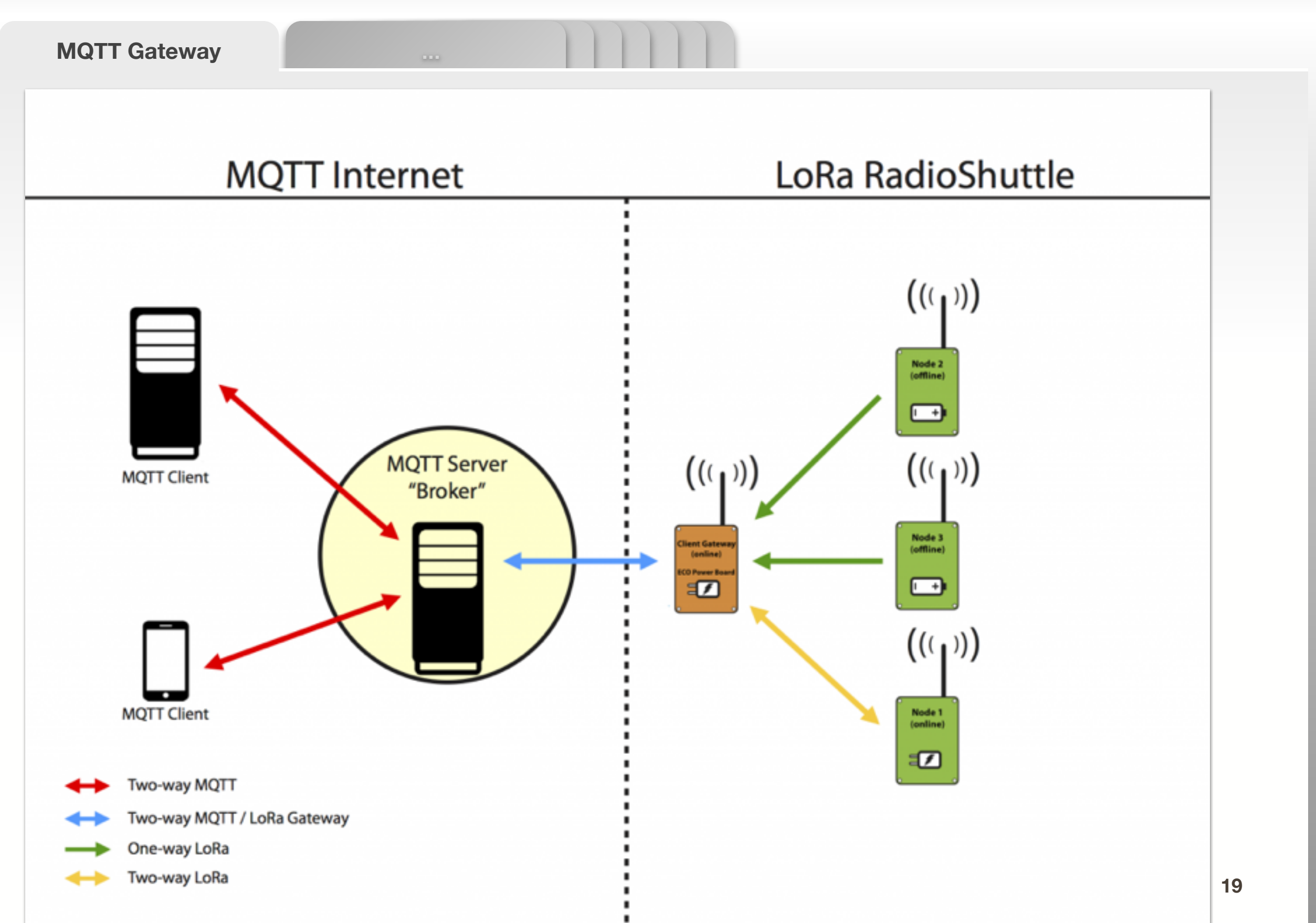

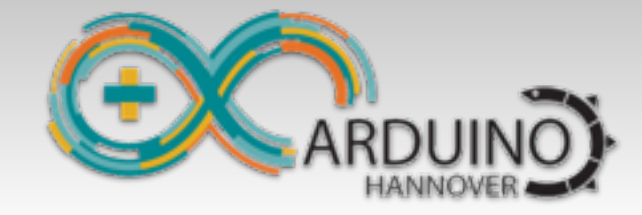

# Aufgaben – ECO Power RadioShuttle

- **Beispiel "RadioShuttle->RadioTest"** Zeile: "#define USE\_DEMOBOARD\_PAIR" auskommentieren
- **Programm laufen lassen**
- **User-Taster drücken**
- Sollte jetzt funktionieren
- Der Server hat die ID: 1 und steht bei mir!

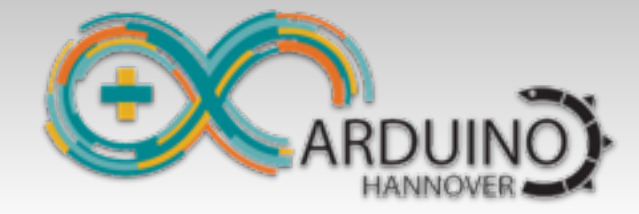

RadioShuttle

# Erklärung der Beispiele

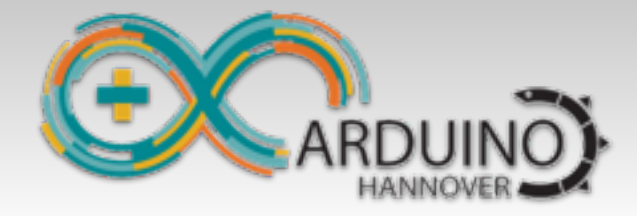

Tab1

# Aufgaben – MQTT

### **ESP32MQTTClient**

MQTT-Broker:

Per TCP/IP ohne Verschlüsselung

mqtt://loratest:test1234@mqtt.arduino-hannover.de:1883

Per TCP/IP mit SSL-Verschlüsselung

mqtts://loratest:test1234@mqtt.arduino-hannover.de:8883

### ESP32RadioShuttleMQTT

Beispiel: RadioShuttle - MQTT-Gateway

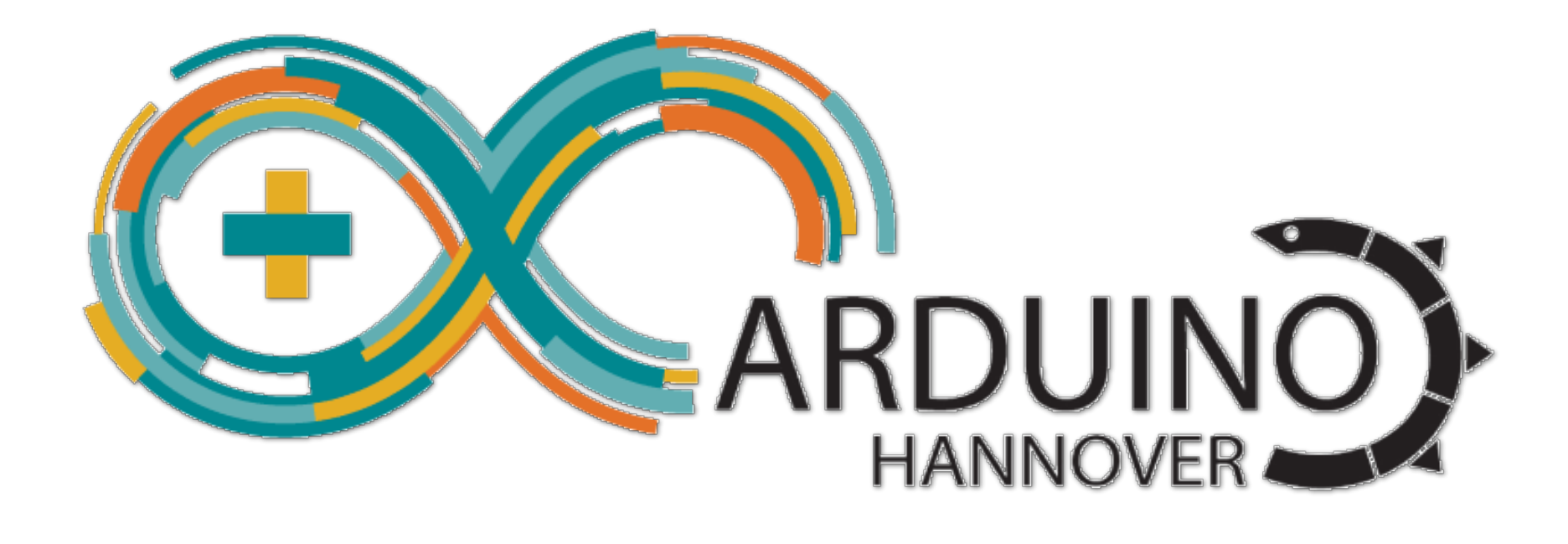

### Vielen Dank!